## Inviting a Portal User to View or Sign the 5330

02/03/2025 8:10 pm CST

Once a portal user has been assigned to the plan with 5330 permissions, a link will appear on the 5330 E-File Status dashboard.

Regardless of lock status, if a user has proper permissions to view/print the Form 5330, a link to invite will appear as **Invite [Portal User's Name] to Portal**".

Home > Edit Company > Edit Plan > 5500 > 2023 > 5330 E-File Status

| Company ID      | Plan Name<br>A.Demo<br>A.Demo | Plan ID      | EIN<br>25-1533859<br>25-1533859 | Desc<br>2nd                                              | Edit Check<br>Status                  | Lock Status   |
|-----------------|-------------------------------|--------------|---------------------------------|----------------------------------------------------------|---------------------------------------|---------------|
| Company ID      | Plan Name<br>A.Demo           | Plan ID      | EIN<br>25-1533859               | Desc                                                     | Edit Check<br>Status                  | Lock Status   |
| Company ID      | Plan Name                     | Plan ID      | EIN                             | Desc                                                     | Edit Check<br>Status                  | Lock Status   |
|                 |                               |              |                                 |                                                          |                                       |               |
| Narr Company ID | Plan Name                     | Plan ID      | EIN                             | Desc                                                     | Edit Check St                         | a Lock Status |
|                 | portal Users                  | portal Users | portal Users portal             | Portal Users portal Man Company ID Plan Name Plan ID EIN | Portal Users portal  Plan ID EIN Desc | portal sers   |

If the filing is locked, and a portal user has been assigned with signing permissions only, the **Invite [Portal User's Name] to <u>Sign</u> link will appear.** 

| Company                  | /: A.Dem                                                       | 0                           | ~                                          |                    | ID: 🥒                                  |                     |                                       |                |
|--------------------------|----------------------------------------------------------------|-----------------------------|--------------------------------------------|--------------------|----------------------------------------|---------------------|---------------------------------------|----------------|
| lan:                     | A.Dem                                                          | 0                           | -                                          |                    | ID: 🥒                                  |                     |                                       |                |
| Checklist                | : Non-St                                                       | tandardized                 | 401(k) (Ad                                 | loption Ag         | greement For                           | mat) - PC           | OST                                   |                |
| etails:                  | EIN: 25                                                        | 5-1533859 • F               | PN: ??? • PY                               | E: 12-31           |                                        |                     |                                       |                |
| Portal Mai<br>Invite Aar | nager<br>ng to Sign                                            |                             |                                            |                    |                                        |                     |                                       |                |
| Portal Mar<br>Invite Aar | nager<br>ng to Sign<br>'ompany Na                              | rr Company ID               | Plan Name                                  | Plan ID            | EIN                                    | Desc                | Edit Check Sl                         | ta Lock Status |
| Portal Mar<br>Invite Aar | nager<br>ng to Sign<br><i>Company Na</i><br>Company<br>Name    | r Company ID<br>Company ID  | Plan Name<br>Plan Name                     | Plan ID<br>Plan ID | EIN                                    | Desc<br>Desc        | Edit Check Sl<br>Edit Check<br>Status | Lock Status    |
| Portal Mar<br>Invite Aar | nager<br>ng to Sign<br><i>Company Na</i><br>Company<br>Name    | rr Company ID<br>Company ID | Plan Name<br>Plan Name<br>A.Demo           | Plan ID<br>Plan ID | EIN<br>EIN<br>25-1533859               | Desc<br>Desc        | Edit Check SI<br>Edit Check<br>Status | Lock Status    |
| Portal Mar<br>Invite Aar | nager<br>ng to Sign<br>Company Na<br>Company<br>Name<br>A.Demo | r Company ID<br>Company ID  | Plan Name<br>Plan Name<br>A.Demo<br>A.Demo | Plan ID<br>Plan ID | EIN<br>EIN<br>25-1533859<br>25-1533859 | Desc<br>Desc<br>2nd | Edit Check SI<br>Edit Check<br>Status | Lock Status    |

If users have both view and signing permissions, two links will appear, allowing selection of the invitation template. **NOTE:** The same username may be listed for both if the user has both permissions assigned.

Home > Edit Company > Edit Plan > 5500 > 2023 > 5330 E-File Status

| Company:   | A.Demo                    | Ŧ    |                 | ID: 🖋              |
|------------|---------------------------|------|-----------------|--------------------|
| Plan:      | A.Demo                    | Ŧ    |                 | ID: 🥒              |
| Checklist: | Non-Standardized 401(k)   | ) (/ | Adoption Agreem | ent Format) - POST |
| Details:   | EIN: 25-1533859 • PN: ??? | • F  | YE: 12-31       |                    |

Work With Signers/Portal Users

Portal Manager

Invite Aang to the portal 🌗

Invite Aang to Sign 🙆

| Ē | Company Nam     | Company ID | Plan Name | Plan ID | EIN        | Desc | Edit Check Sta       | Lock Status |
|---|-----------------|------------|-----------|---------|------------|------|----------------------|-------------|
|   | Company<br>Name | Company ID | Plan Name | Plan ID | EIN        | Desc | Edit Check<br>Status | Lock Status |
|   | A.Demo          |            | A.Demo    |         | 25-1533859 |      | ٢                    | 8           |
|   | A.Demo          |            | A.Demo    |         | 25-1533859 | 2nd  | 8                    | ď           |
|   | A.Demo          |            | A.Demo    |         | 25-1533859 | 3rd  | <u> </u>             | o           |

The email templates used for sending invitations are pre-configured and can be found in the Global Email Settings under the Select an Email to Edit section. You can edit these templates to customize the content, but by default, the following are used:

- Invite [Username] to Portal: This link uses the Default Portal 5330 Email template.
- Invite [Username] to Sign: This link uses the Default E-file 5330 Email template.

| Global   | Global Email Settings Select Division: DEFAULT V                                    |            |           |            |                           |            |                         |                             |                               |              |  |  |                        |      |
|----------|-------------------------------------------------------------------------------------|------------|-----------|------------|---------------------------|------------|-------------------------|-----------------------------|-------------------------------|--------------|--|--|------------------------|------|
| 5500     | Distributions                                                                       | Messaging  | Documents | Compliance | Notific                   | ations     |                         |                             |                               |              |  |  |                        |      |
| Email/Se | Email/Server Settings                                                               |            |           |            |                           | Selec      | t an Email to Edit      |                             |                               |              |  |  |                        |      |
|          | Pemind                                                                              | ors: u     |           |            |                           | Email      | Name                    |                             | Default Template              | Edit         |  |  |                        |      |
| Eve      | Reminders: No -                                                                     |            |           |            |                           | 8955-      | SSA Cover Letter        |                             | Default 8955-SSA Cover L 🗸    | Edit         |  |  |                        |      |
| Ever     | invi                                                                                | ite):      | Ψ         |            |                           | E-File     | 5330 Email              |                             | Default E-File 5330 Email V   | Edit         |  |  |                        |      |
| Cor      | Confirmation Emails: Yes 👻                                                          |            |           |            | Dortal                    | E220 Empil |                         | Default Dertel 5220 Email M | Edit                          |              |  |  |                        |      |
| Nan      | Name Change Emails: No v<br>Use direct signing link: No v<br>Custom Language: Yes v |            |           |            | Change Emails: No 👻       |            | 1 5550 Email            |                             | Delault Portal 5550 Effiair 🗸 | Luit         |  |  |                        |      |
| Use d    |                                                                                     |            |           |            | direct signing link: No - |            | rect signing link: No - |                             |                               | Portal Email |  |  | Default Portal Email 🗸 | Edit |
| ( C      |                                                                                     |            |           |            |                           | Signe      | r Email                 |                             | Default Signer Email 🔹 🗸      | Edit         |  |  |                        |      |
| Email    | Condina Mot                                                                         | nod: o ito | -         |            |                           |            |                         |                             |                               |              |  |  |                        |      |

Once the appropriate link is selected, the system redirects to the Invite Signers/Portal Users screen, displaying a summary of the user's First and Last name, username, and email.

Depending on your email sending method, the options to review and send the email will vary as outlined below:

## **Preparer's Email Program**

Home > Global Email Settings

CLITE TO W

- 1. Selecting the Click to open email link will generate an email on your desktop from your personal email program (Outlook, Thunderbird, etc.). Once the e-mail has been reviewed, select the Send button in your email program to invite the user to the portal.
- 2. To mark the filing as invited select the Mark as Invited box after sending the communication. This option will update the E-file Status dashboard as invited with a date timestamp \* The mark as invited button only populates when selecting the Invite [Username] to Sign link.

| Home > | Edit Company > | Edit Plan > | 5500 > | 2023 > 533 | 0 E-File Status | > Invite Portal | Users |
|--------|----------------|-------------|--------|------------|-----------------|-----------------|-------|
|--------|----------------|-------------|--------|------------|-----------------|-----------------|-------|

## **Invite Portal Users**

| Email Template: Default Portal 5330 Email 💙 Edit                                                                      |                                                                                                    |  |  |  |  |  |
|----------------------------------------------------------------------------------------------------|----------------------------------------------------------------------------------------------------|--|--|--|--|--|
| Portal User Summary                                                                                                   |                                                                                                    |  |  |  |  |  |
| Email Link:<br>To Name:<br>To Username:<br>To Email:                                                                  | Click to open email 1<br>Aang<br>Aang<br>Example@email.com                                                                                                    |  |  |  |  |  |
| Some email programs may li<br>through the "Click to open er<br>copy the content below and<br>Your 5330 is Ready to Be | Some email programs may limit the number of characters allowed when creating an email through the "Click to open email" link above. If the link fails to open a new email you can copy the content below and paste it into your preferred email program. Your 5330 is Ready to Be Viewed |  |  |  |  |  |
| Please log into your portal user account at:<br>https:www.ftwilliam.com/cgi-bin/sp.cgi?idWS5NIC3                      |                                                                                                    |  |  |  |  |  |
| Username: Aang<br>Password: Lost password? Use the 'Forgot Password' link on the login screen to                      |                                                                                                    |  |  |  |  |  |
| Mark 5330 as 'Invited' 2                                                                                              |                                                                                                    |  |  |  |  |  |

## Specify a Server

- 1. Selecting the **Preview** link lets you review the email prior to sending.
- 2. After reviewing, click the **Invite Signers** button to send the invitation and update the E-file Status dashboard with a timestamp.

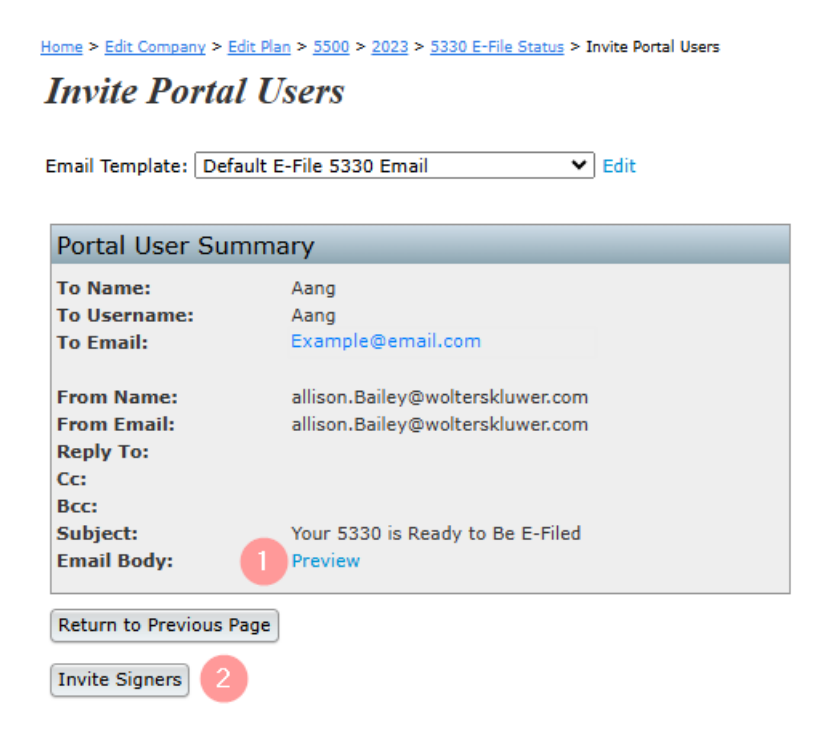

**NOTE:** \*If you are <u>only</u> inviting the user to the portal rather than to sign, select the **Send Email** button from within the **Portal User Summary** box.

| Home > Edit Company > Edit Plan > 5500 > 2023 > 5330 E-File Status > Invite Portal Users |                                                            |  |  |  |  |
|------------------------------------------------------------------------------------------|------------------------------------------------------------|--|--|--|--|
| Invite Portal Users                                                                      |                                                            |  |  |  |  |
| Email Template: Default Portal 5330 Email 💌 Edit                                         |                                                            |  |  |  |  |
| Portal User Summa                                                                        | ary                                                        |  |  |  |  |
| To Name:<br>To Username:<br>To Email:                                                    | Aang<br>Aang<br>Example@email.com                          |  |  |  |  |
| From Name:<br>From Email:<br>Reply To:<br>Cc:<br>Bcc:                                    | Admin@email.com<br>Admin@email.com                         |  |  |  |  |
| Subject:<br>Email Body:                                                                  | Your 5330 is Ready to Be Viewed<br>Preview<br>Send Email 2 |  |  |  |  |
| Return to Previous Page                                                                  |                                                            |  |  |  |  |